## 1. GENERALIDAD DEL PROCESO

**Proceso:** Gestión de la Investigación

#### Subproceso: Convocatoria Interna

**Objetivo:** Desarrollar Ciencia, Tecnología e Innovación mediante actividades de formación, investigación y creación artística y cultural que contribuyan a la transformación creativa e innovadora de nuestro entorno.

Líder del proceso: Líder de proyectos y cooperación internacional.

#### Procesos:

- 1. Planeación de la investigación
- 2. Proyectos CTI arte y cultura
- 3. Formación para la investigación
- 4. Diplomacia científica y visibilidad
- 5. Transferencia de conocimiento
- Aplica a: Convocatorias generadas por la Dirección de Investigación, Creación e Innovación como parte de la estrategia UNAB CONVOCA, para el logro de las metas de investigación con recursos propios.

#### 2. SUBPROCESO CONVOCATORIA INTERNA

#### 2.1 DEFINICIONES

- Convocatoria interna: Invitación privada por parte de la UNAB para participar en proyectos de investigación, desarrollo tecnológico, innovación y arte y cultura.
- Comité de científico del área: Órgano responsable de otorgar el aval técnico a la presentación de propuestas de investigación, dependiendo del área de conocimiento. Su conformación está definida en el reglamento de investigaciones.
- Apolo-Pure: Plataforma tecnológica para el registro, control y trazabilidad de las convocatorias tanto internas como externas.
- UNAB CONVOCA: Estrategia de fortalecimiento de capacidades institucionales relacionadas con las convocatorias internas y externas de

| Elaborado por:                | Revisado por:                     | Aprobado por:               |
|-------------------------------|-----------------------------------|-----------------------------|
| Equipo Mejora Investigaciones | Líder Proyecto CTI Arte y Cultura | Director(a) Investigaciones |

Ciencia, Tecnología, Innovación, Arte y Cultura. Esta estrategia tiene el propósito de fortalecer el ecosistema institucional de Ciencia, Tecnología, Innovación, Arte y Cultura de la Universidad Autónoma de Bucaramanga – UNAB, de manera que se favorezca la participación, la articulación, la productividad y el agenciamiento de recursos externos asociados con proyectos enmarcados en convocatorias internas y externas nacionales e internacionales.

- Panel de evaluación: Equipo de expertos técnicos con experiencia en investigación que evalúa sobre la base de criterios objetivos, idoneidad y pertinencia de la formulación de un proyecto de investigación. Resultado de esta evaluación el panel determina si el proyecto es susceptible de asignación de recursos para su ejecución.
- Evaluadores: Profesionales con la competencia y experiencia en temáticas requeridas para la evaluación de propuestas de investigación.

| Actividad                   | Inicio                                                                                                    | Gestor                                                                                                    | No aplica                                                                                                    |
|-----------------------------|----------------------------------------------------------------------------------------------------|----------------------------------------------------------------------------------------------------|----------------------------------------------------------------------------------------------------|
| Descripción<br>de actividad | La participación en convocatorias internas se origina por parte de<br>la Dirección de Investigación, Creación e Innovación al proponer<br>los términos de condiciones, hacerlos visibles en la herramienta<br>tecnológica disponible.<br>En el proceso se definen cuatro eventos de inicio.                                                  |                                                                                                    |                                                                                                    |
| Regla<br>operativa          | <ul> <li>Los eventos de inicio posible</li> <li>1. Apertura de convo<br/>condiciones a los púb</li> <li>2. Presentación de pro<br/>la gestión requerida<br/>convocatoria interna</li> <li>3. Dinamización de pro<br/>términos de referenc<br/>pertinentes para la Fa</li> <li>4. Evaluación de las pr<br/>la aprobación de las pr</li> </ul> | es son:<br>pcatoria: I<br>plicos de int<br>puestas a<br>para prese<br>puestas e<br>ia y se ide<br>acultad.<br>popuestas<br>popuestas | Publicar los términos de<br>rerés<br><b>la convocatoria</b> : Realizar<br>entar las propuestas en la<br><b>en la facultad</b> : Revisar los<br>entifican las convocatorias<br>: Gestionar la revisión para |

#### 2.2 DESCRIPCIÓN DE ACTIVIDADES

# 1 Apertura de convocatoria: Publicación de los términos de condiciones

| Actividad                                | Recibir términos y<br>condiciones                                                                         | Gestor                              | Funcional Apolo -Pure                                                        |
|------------------------------------------|----------------------------------------------------------------------------------------------------|-------------------------------------|------------------------------------------------------------------------------|
| Descripción<br>de actividad              | El gestor recibe los té<br>convocatorias internas de<br>convocatoria interna.                             | rminos de<br>parte de               | e condiciones para las<br>e líder del proceso de                             |
| Regla<br>operativa                       | El líder del proceso notifica la disponibilidad de los términos de<br>condiciones por correo electrónico. |                                     |                                                                              |
|                                          |                                                                                                    |                                     |                                                                              |
|                                          |                                                                                                    |                                     |                                                                              |
| Actividad                                | Publicar la convocatoria<br>APOLO - PURE                                                                  | Gestor                              | Funcional Apolo -Pure                                                        |
| Actividad<br>Descripción<br>de actividad | Publicar la convocatoria<br>APOLO - PURE<br>El gestor crea la convocat<br>información pertinente y adju   | Gestor<br>oria en Ap<br>untando los | Funcional Apolo -Pure<br>polo-Pure diligenciando la<br>parchivos requeridos. |

| Actividad                   | Gestionar la publicación<br>en WEB UNAB                                                                                                    | Gestor                                 | Líder de Proyectos y<br>Cooperación<br>Internacional                      |
|-----------------------------|----------------------------------------------------------------------------------------------------|----------------------------------------|---------------------------------------------------------------------------|
| Descripción<br>de actividad | El gestor realiza la gestión re<br>interna en la WEB institucion                                                                                                    | equerida pa<br>nal.                    | ara publicar la convocatoria                                              |
| Regla<br>operativa          | Generar solicitud por<br>organizacional / Actualizació<br>WEB.<br>Micrositio: https://unab.edu.o                                                                                        | el SIS/<br>on o Public<br>co/investiga | categoría comunicación<br>ación de Información en la<br>acion-en-la-unab/ |
|                             | Si la dirección de Investigación, Creación e Innovación considera<br>pertinente realizar una presentación de la convocatoria continúa<br>en " <b>Socializar convocatoria interna</b> ". |                                        |                                                                           |

| Actividad                   | Socializar convocatoria<br>interna                                                              | Gestor                 | Director de<br>Investigación, Creación<br>e Innovación |
|-----------------------------|-------------------------------------------------------------------------------------------------|------------------------|--------------------------------------------------------|
| Descripción<br>de actividad | De acuerdo con las fechas planeadas el gestor socializa las convocatorias a los investigadores. |                        |                                                        |
| Regla<br>operativa          | Con esta actividad finaliza la<br>Fin: Convocatoria interna vis                                 | a publicació<br>sible. | on de las convocatorias                                |

### Presentación de propuesta a la convocatoria

| Actividad                   | Revisar términos y<br>condiciones                                                                                                    | Gestor                                                                                                    | Investigador                                                                                                    |
|-----------------------------|----------------------------------------------------------------------------------------------------|----------------------------------------------------------------------------------------------------|----------------------------------------------------------------------------------------------------|
| Descripción<br>de actividad | El gestor atiende la notificación recibida desde el aplicativo Apolo<br>- Pure o la invitación a participar generada por el Director de<br>Investigación de Facultad.                                                                                                    |                                                                                                    |                                                                                                    |
| Regla<br>operativa          | <ul> <li>Ingresa a Apolo, con usu servicios electrónicos / Si</li> <li>En el menú oportunida convocatoria y revisa la d</li> <li>En la pestaña "informadenlace para descargar los</li> <li>Revisa minuciosamente decidir su participación.</li> <li>Si decide participar conti inmediato"</li> <li>En caso contrario finaliza la</li> </ul> | ario y clav<br>istema Apo<br>ides de fi<br>lescripción<br>ción adicio<br>s términos<br>los términos<br>núa en "<br>instancia. | e. Por la ruta "mi portal U /<br>olo".<br>nanciación, selecciona la<br>general.<br>onal", se puede ubicar el<br>de condiciones.<br>os de la convocatoria para<br><b>Gestionar aval de jefe</b> |

| Actividad                   | Gestionar aval                                                                                                    | Gestor                                             | Investigador                                                                                               |  |
|-----------------------------|----------------------------------------------------------------------------------------------------|----------------------------------------------------|----------------------------------------------------------------------------------------------------|--|
| Descripción<br>de actividad | El investigador tramita el aval con su jefe inmediato, para garantizar la disponibilidad del tiempo para la formulación y el desarrollo del proyecto en caso de que la propuesta sea aprobada. |                                                    |                                                                                                    |  |
| Regla<br>operativa          | El aval se entiende como una<br>Investigaciones de cada facult<br>componente técnico-científico<br>realizada por parte del Comité<br>Departamento.                                             | carta emit<br>ad o depa<br>de la prop<br>de Invest | ida por el Director/a de<br>rtamento quien avala el<br>uesta tras la evaluación<br>igaciones de Facultad / |  |

| Actividad          | Formular la propuesta /<br>GIN02-01-FO-03<br>GIN02-01-FO-06                                           | Gestor                | Investigador                                         |
|--------------------|----------------------------------------------------------------------------------------------------|-----------------------|------------------------------------------------------|
| Descripción        | El gestor elabora la propue                                                                           | esta compl            | etando la información del                            |
| de actividad       | formato correspondiente dep                                                                           | pendiendo             | del tipo de proyecto.                                |
| Regla<br>operativa | Formatos disponibles:<br>GIN02-01-FO-03 Propuesta<br>creación<br>GIN02-01-FO-06 Propuesta<br>creación | a de proy<br>a de cre | ecto interno, diferente a<br>ación e investigación + |

En los campos que no requieren información se escribe "NA: No aplica". Buena práctica: consultar las inquietudes administrativas con el

profesional de la dirección de investigación, creación e innovación que apoya los trámites administrativos, con el fin de cumplir con los requisitos de documentos institucionales y demás soportes requeridos antes de la radicación de la propuesta en Apolo.

| Actividad                   | Proyectar presupuesto /<br>GIN01-02-FO-03                                                                                           | Gestor                                              | Investigador                                                                                                  |
|-----------------------------|----------------------------------------------------------------------------------------------------|-----------------------------------------------------|----------------------------------------------------------------------------------------------------|
| Descripción<br>de actividad | Determina el presupuesto proyecto.                                                                                                  | requerido                                           | o para la ejecución del                                                                                       |
| Regla<br>operativa          | Diligenciar el formato presup<br>03, actividad que se pue<br>profesional de investigaci<br>preparación del presupuesto<br>facultad. | uesto de ir<br>de desarr<br>ones res<br>o o el dire | ovestigación GIN01-02-FO-<br>ollar en conjunto con el<br>ponsable de apoyar la<br>ctor de investigación de la |

| Actividad                   | Aplicar instrumento de<br>consideraciones éticas<br>GIN04-01-FO-01                                                                                                    | Gestor                                                                             | Investigador                                                                                                    |
|-----------------------------|----------------------------------------------------------------------------------------------------|------------------------------------------------------------------------------------|----------------------------------------------------------------------------------------------------|
| Descripción<br>de actividad | El gestor responde a las preguntas del formulario GIN04-01-FO-<br>01, para determinar si el proyecto requiere aval del comité de<br>ética.                                                                   |                                                                                    |                                                                                                    |
| Regla<br>operativa          | Este formato se sube a A<br>evaluación técnica del área<br><b>Nota 1</b> : Si producto de la eva<br>concluye que se requiere av<br>diligenciar los formatos adici<br>de este formato para sub<br>documentos. | polo-Pure<br>de conocim<br>aluación de<br>al del comi<br>onales requ<br>irlos a Ap | con la propuesta para la<br>niento.<br>e consideraciones éticas se<br>té de ética, es conveniente<br>ueridos según indicaciones<br>polo-Pure con los demás |

| Actividad    | Aplicar autorización de<br>datos personales                       | Gestor | Investigador |
|--------------|-------------------------------------------------------------------|--------|--------------|
| Descripción  | El gestor diligencia el formato GTH01-04-FO-03, para autorizar el |        |              |
| de actividad | tratamiento de datos personales por parte de la UNAB.             |        |              |
| Regla        | No aplica                                                         |        |              |
| operativa    |                                                                   |        |              |

| Actividad    | Determinar si incluye<br>asesor en la propuesta | Gestor       | Investigador               |
|--------------|-------------------------------------------------|--------------|----------------------------|
| Descripción  | Definir si se incluye un aseso                  | or externo o | como parte del equipo para |
| de actividad | desarrollar el proyecto relaci                  | onado con    | la propuesta.              |

| Regla<br>operativa | Si se incluye un asesor externo, continúa en "Tramitar documentos del asesor", en caso contrario continúa en "Gestionar documentos requeridos en la propuesta"                                                                                                    |
|--------------------|----------------------------------------------------------------------------------------------------|
|                    | Tramitar documentos del                                                                                                    |
| Actividad          | asesor Gestor Investigador                                                                                                    |
| Descripción        | Gestionar los documentos requeridos para normalizar la                                                                                                    |
| Regla<br>operativa | <ul> <li>Documentos requeridos:</li> <li>Manifestación de intención código GIN01-02-FO-07.</li> <li>Contrato de cesión de derechos de autor código GIN01-02-FO-08.</li> </ul>                                                                                                    |
| Actividad          | Gestionar documentos<br>requeridos en laGestorInvestigadorpropuestaGestorInvestigador                                                                                                    |
| Descripción        | El investigador completa los documentos requeridos para                                                                                                    |
| Regla<br>operativa | <ul> <li>Los documentos requeridos se detallan en los términos de condiciones:</li> <li>Propuesta de proyectos de investigación (Formato GIN02-01-FO-03) o (Formato GIN02-01-FO-06)</li> <li>Formato presupuesto GIN01-02-FO-03.</li> <li>Carta de aval emitida por el director/a de Investigaciones de cada facultad o departamento quien avala el componente técnico-científico de la propuesta tras la evaluación realizada por parte del Comité de Investigaciones de Facultad / Departamento.</li> <li>Consideraciones Éticas (Formato GIN04-01-FO-01). Luego de diligenciar este formato, se puede requerir anexar un documento de "Consentimiento o Asentimiento Informado".</li> <li>Carta de intención de la voluntad y disponibilidad del asesor(es) de participar y de sus compromisos en el proyecto. (GIN01-02-FO-07).</li> <li>Para cada una de las personas externas a la UNAB, se debe diligenciar la "autorización de tratamiento datos personales" (Formato GTH01-04-FO-03) y la carta de aval institucional (GIN01-02-FO-02) cuando aplique.</li> <li>Anexo con el resultado del análisis de originalidad de la propuesta emitido por los softwares disponibles en la institución para tal fin.</li> <li>Otros documentos solicitados en los términos de referencia.</li> </ul> |

| Actividad                   | Gestionar revisión<br>técnica de la propuesta                                                                                                    | Gestor                                           | Investigador                                                                     |  |
|-----------------------------|----------------------------------------------------------------------------------------------------|--------------------------------------------------|----------------------------------------------------------------------------------|--|
| Descripción<br>de actividad | El investigador hace una presentación detallada de la propuesta<br>al director de investigación de facultad para la revisión técnica con<br>el fin de garantizar que la propuesta cumpla con los estándares<br>técnicos y Administrativos requeridos y da aval. |                                                  |                                                                                  |  |
| Regla<br>operativa          | El director de investigación<br>para mejorar la propuesta<br>administrativo. Si esto ocurr<br>antes de radicarla en Apolo-                                                                                                    | de facultad<br>tanto en<br>e, el invest<br>Pure. | l puede hacer sugerencias<br>lo técnico como en lo<br>igador ajusta la propuesta |  |

| Actividad                   | Radicar propuesta /<br>Apolo Pure                                                                                                    | Gestor                                                                                                    | Investigador                                                                                                    |
|-----------------------------|----------------------------------------------------------------------------------------------------|----------------------------------------------------------------------------------------------------|----------------------------------------------------------------------------------------------------|
| Descripción<br>de actividad | Registrar en la herramienta<br>y adjuntar los soportes requi                                                                                                    | Apolo, la ir<br>eridos.                                                                                                    | nformación de la propuesta                                                                                                    |
| Regla<br>operativa          | <ul> <li>Ruta de acceso: MiPort<br/>Apolo         <ul> <li>Ingresa son el usu</li> </ul> </li> <li>Ubicar pestaña "Oportur             <ul> <li>Buscar el nombre<br/>referencia.</li> <li>Dar clic sobre el n</li> <li>En la ventana er<br/>solicitud", se des<br/>clic en "crear".</li> </ul> </li> <li>Completar los datos segu         <ul> <li>En título se modi<br/>propuesta.</li> <li>Tipo de financiam</li> <li>En fondos se sele<br/>el valor del presu<br/>en crear</li> <li>Adjuntar los docur<br/>referencia, dando</li> </ul> </li> <li>La opción "guardar", permite<br/>se mantiene en la responsal</li> <li>Para finalizar y entregar<br/>selecciona "Ruta de aproba"<br/>"enviar a aprobación interna</li> </ul> <li>Si faltan campos por dilige<br/>solicita completar, la propue</li> | alU / servi<br>uario y clav<br><b>hidades de</b><br>de la conve<br>nombre.<br>mergente,<br>pliega nue<br>ún la conve<br>ifica el nor<br>iento selec<br>cciona aña<br>puesto en<br>mentos sol<br>clic en aña<br>e cerrar y c<br>bilidad del i<br>la propue<br>ación de se<br>".<br>enciar el s<br>sta sigue e | cios electrónicos/ Sistema<br>e UNAB.<br>e financiación"<br>ocatoria según términos de<br>dar clic sobre "crear una<br>va ventana emergente, dar<br>ocatoria:<br>mbre por el nombre de la<br>cionar interna.<br>dir financiación, se registra<br>"cantidad solicitada *", clic<br>icitados en los términos de<br>adir documentos.<br>continuar con la propuesta,<br>investigador.<br>esta para evaluación, se<br>olicitudes" y se da clic en<br>istema le genera alerta y<br>en poder del investigador. |

| Para mayor<br>investigaciór | claridad,<br>disponibl | consultar<br>e en el mic | la<br>ros | guía<br>itio de | registro<br>investig | propuesta<br>aciones. | de |
|-----------------------------|------------------------|--------------------------|-----------|-----------------|----------------------|-----------------------|----|

| Actividad                   | Verificar completitud de<br>los documentos y<br>requisitos de<br>convocatoria<br>Apolo - Pure                                                                                                    | Gestor                 | Director de<br>Investigación de<br>Facultad       |  |
|-----------------------------|----------------------------------------------------------------------------------------------------|------------------------|---------------------------------------------------|--|
| Descripción<br>de actividad | El gestor verifica que el<br>información de la propue<br>requeridos.                                                                                                    | investiga<br>esta y ad | dor haya completado la<br>ljuntado los documentos |  |
| Regla<br>operativa          | <ul> <li>Ingresa a apolo – pure, busca la propuesta y procede con revisión.</li> <li>Los documentos requeridos se detallan en los términos condiciones.</li> <li>Dependiendo del resultado se procede a: <ul> <li>Completa: "Finaliza la instancia" queda en espera de evaluación</li> <li>Incompleta: continúa en "Verificar si la no completitud es documentos o requisitos".</li> </ul> </li> </ul> |                        |                                                   |  |
|                             | Verificar si la no                                                                                                    |                        | Director de                                       |  |

| Actividad                   | completitud es de<br>documentos o requisitos                                                                          | Gestor                                            | Investigación de<br>Facultad                                    |
|-----------------------------|----------------------------------------------------------------------------------------------------|---------------------------------------------------|-----------------------------------------------------------------|
| Descripción<br>de actividad | El gestor revisa si la no comp<br>documentos o requisitos de                                                          | oletitud est<br>la convoca                        | á relacionada con envío de<br>toria.                            |
| Regla<br>operativa          | <ul> <li>Documentos: Continuar<br/>E-MAIL"</li> <li>Requisitos convocatoria<br/>propuesta" y finaliza el p</li> </ul> | r en " <b>No</b><br>a: Contin<br>proceso <b>.</b> | <b>otificar al investigador</b><br>luar en " <b>Rechazar la</b> |

| Actividad                   | Notificar al investigador /<br>email                                                     | Gestor                             | Director de<br>Investigación de<br>Facultad         |    |
|-----------------------------|------------------------------------------------------------------------------------------|------------------------------------|-----------------------------------------------------|----|
| Descripción<br>de actividad | El gestor informa al inves<br>documentos faltantes o incor                               | stigador po<br>mpletos.            | or correo electrónico lo                            | DS |
| Regla<br>operativa          | Registra por la opción c<br>completitud y da clic en guar<br>Los documentos se solicitan | comentarios<br>dar.<br>y se recibe | s las observaciones d<br>en por correo electrónico. | le |

| Actividad    | Subsanar propuesta/<br>email  | Gestor     | Investigador               |
|--------------|-------------------------------|------------|----------------------------|
| Descripción  | El gestor recibe notificación | por correc | electrónico con el detalle |
| de actividad | de los requisitos que se incu | mplen.     |                            |

| Actividad                   | Adjuntar documentos a<br>la propuesta APOLO-<br>PURE                                                                                       | Gestor                                                         | Director de<br>Investigación de<br>Facultad                                  |
|-----------------------------|----------------------------------------------------------------------------------------------------|----------------------------------------------------------------|------------------------------------------------------------------------------|
| Descripción<br>de actividad | El gestor recibe los docum<br>correo electrónico.                                                                                          | entos de                                                       | parte del investigador por                                                   |
| Regla<br>operativa          | Adjunta los documentos en A<br>Selecciona la propuesta y ad<br>entregados por el investigad<br>El flujo regresa a la activi<br>documentos" | Apolo:<br>ljunta los do<br>lor, por la c<br>dad " <b>Verif</b> | ocumentos de subsanación<br>opción "documentos".<br>Ficar completitud de los |

| 3 Dinamización de propuestas en la facultad |
|---------------------------------------------|
|---------------------------------------------|

| Actividad                   | Identificar convocatoria<br>pertinente para la<br>facultad                                                                                                    | Gestor | Director de<br>Investigación de<br>Facultad y Directores<br>de Grupo |  |
|-----------------------------|----------------------------------------------------------------------------------------------------|--------|----------------------------------------------------------------------|--|
| Descripción<br>de actividad | Los gestores revisan la información de la convocatoria interna<br>para identificar oportunidades de participación que contribuyan a<br>logro de las metas de los grupos de investigación de la facultad.                                                                                                    |        |                                                                      |  |
| Regla<br>operativa          | <ul> <li>La revisión se hace en la plataforma apolo-pure, por la opción<br/>"Opciones de financiación".</li> <li>El gestor identifica las convocatorias que contribuyen al logro<br/>de las metas correspondientes a las líneas de investigación de<br/>los grupos de la facultad.</li> <li>Si identifica convocatorias pertinentes procede a "Identificar<br/>investigadores a participar".</li> <li>Si no existen convocatorias pertinentes finaliza la instancia.</li> </ul> |        |                                                                      |  |
| Actividad                   | Identificar investigador pertinente                                                                                                    | Gestor | Director de<br>Investigación de<br>Facultad y Directores<br>de Grupo |  |
| Descripción                 | El gestor verifica la disponibilidad de tiempo de los investigadores                                                                                                    |        |                                                                      |  |

de actividad con el fin de promover la participación en la convocatoria interna.

|                    | <ul> <li>Evalúa la resolución de asignación académica vigente y la<br/>ocupación de los investigadores en proyectos en ejecución.</li> </ul> |  |  |  |  |
|--------------------|----------------------------------------------------------------------------------------------------|--|--|--|--|
| Regla<br>operativa | <ul> <li>Si cuenta con investigadores disponibles procede a<br/>"Gestionar presentación de prepuesta"</li> </ul>                             |  |  |  |  |
|                    | <ul> <li>Si no existen investigadores, finaliza la instancia</li> </ul>                                                                      |  |  |  |  |
|                    | <ul> <li>Gestionar presentacion de propuesta".</li> <li>Si no existen investigadores, finaliza la instancia.</li> </ul>                      |  |  |  |  |

| Actividad                   | Gestionar iniciativa con<br>el investigador                                                                                      | Gestor                                                      | Director de<br>Investigación de<br>Facultad y Directores<br>de Grupo    |
|-----------------------------|----------------------------------------------------------------------------------------------------|-------------------------------------------------------------|-------------------------------------------------------------------------|
| Descripción<br>de actividad | El gestor convoca al o los inv<br>la preparación de la propu<br>propuesta.                                                       | vestigadore<br>esta y sug                                   | es claves para participar en<br>giere la formulación de la              |
| Regla<br>operativa          | El gestor presenta los bene<br>metas de la facultad con el<br>en la preparación de la prop<br>Continúa en " <b>Revisar térmi</b> | eficios y pr<br>fin de ince<br>uesta.<br><b>nos y con</b> e | ecisa la contribución a las<br>ntivar a los investigadores<br>diciones" |

| 4 E                         | valuación de las propuestas                                                                                                    |                                                        |                                                                                              |
|-----------------------------|----------------------------------------------------------------------------------------------------|--------------------------------------------------------|----------------------------------------------------------------------------------------------|
| Actividad                   | Identificar<br>requerimientos de<br>evaluadores                                                                                                 | Gestor                                                 | Director de<br>Investigación de<br>Facultad                                                  |
| Descripción<br>de actividad | El gestor identifica el número<br>evaluar las propuestas                                                                                        | o de los pro                                           | fesionales requeridos para                                                                   |
| Regla<br>operativa          | <ul> <li>Genera el reporte de la investigadores en la conv</li> <li>Con el listado de p evaluadores que se requiproyectos a evaluar.</li> </ul> | as propue<br>/ocatoria in<br>ropuestas,<br>ieren, depe | stas que presentaron los<br>iterna.<br>identifica los posibles<br>ndiendo del alcance de los |

| Actividad                   | Gestionar panel de<br>evaluación técnico<br>científico                                                                                                    | Gestor                                                                 | Líder de Proyectos y<br>Cooperación<br>Internacional                                                                  |
|-----------------------------|----------------------------------------------------------------------------------------------------|------------------------------------------------------------------------|----------------------------------------------------------------------------------------------------|
| Descripción<br>de actividad | El gestor coordina los paneles de evaluación que se requieran para la evaluación de las propuestas.                                                         |                                                                        |                                                                                                    |
| Regla<br>operativa          | Coordina disponibilidad de la<br>La profesional de investigad<br>por el calendario las reunion<br>rúbricas de evaluación calida<br>formato GIN02-01-FO-07 o | os evaluado<br>ión, creaci<br>nes de eva<br>ad científico<br>GIN02-01- | ores seleccionados.<br>ón e innovación programa<br>aluación y se comparte las<br>o-técnica a los evaluadores<br>FO-08 |

| Actividad                   | Evaluar las propuestas/<br>Rúbrica de evaluación<br>científico-técnicas | Gestor                   | Evaluadores<br>seleccionados                         |
|-----------------------------|-------------------------------------------------------------------------|--------------------------|------------------------------------------------------|
| Descripción<br>de actividad | El gestor presenta las propu<br>evalúan diligenciando los ca            | uestas y lo<br>mpos requ | s integrantes del panel las<br>eridos en la rúbrica. |
| Regla<br>operativa          | El formato GIN02-01-FO-<br>Evaluación Calidad Científic<br>compartida.  | 07 o el<br>co Técnica    | formato GIN02-01-FO-08<br>a es una hoja electrónica  |
|                             | El resultado de la evaluación                                           | i puede se               |                                                      |

| Actividad                   | Evaluar la<br>propuesta/Rúbrica<br>consolidada                                                                                                    | Gestor                | Líder de Proyectos y<br>Cooperación<br>Internacional y<br>profesional |
|-----------------------------|----------------------------------------------------------------------------------------------------|-----------------------|-----------------------------------------------------------------------|
| Descripción<br>de actividad | El gestor evalúa la propue<br>consolidada.                                                                                                    | esta tenier           | ndo en cuenta la rúbrica                                              |
| Regla                       | Los formatos de rúbrica consolidada varían según el tipo de convocatoria:<br>Evaluación consolidada de I + C: GIN02-01-FO-09<br>Evaluación consolidada de I + D + I: GIN02-01-FO-04<br>Evaluación consolidada de TyT: GIN02-01-FO-11 |                       |                                                                       |
| operativa                   | <ul> <li>Diligenciados los campos rec<br/>puede ser:</li> <li>✓ Aprobado.</li> <li>✓ No aprobado.</li> <li>✓ Aprobado con condici</li> </ul>                                                                                         | queridos er<br>iones. | n la rúbrica el concepto final                                        |

| Actividad                   | Consolidar la evaluación                                                                                                    | Gestor                                                 | Líder de Proyectos y<br>Cooperación<br>Internacional y<br>profesional                                        |
|-----------------------------|----------------------------------------------------------------------------------------------------|--------------------------------------------------------|----------------------------------------------------------------------------------------------------|
| Descripción<br>de actividad | El gestor registra en el forma<br>el resultado de la evaluación                                                              | ato de rúbri<br>1 de calidad                           | ica evaluación consolidada<br>d científico-técnica.                                                          |
| Regla<br>operativa          | Se diligencia el formato que<br>El Director de Investigaciór<br>evaluación en la plataforma<br>el Profesional de Investigaci | aplique seg<br>n de Facul<br>Apolo – Pu<br>ón, Creacio | gún el tipo de convocatoria.<br>Itad sube los formatos de<br>Ire, previo acceso dado por<br>ón e Innovación. |

| Actividad | Identificar resultado de<br>la evaluación | Gestor | Líder de Proyectos y<br>Cooperación<br>Internacional |
|-----------|-------------------------------------------|--------|------------------------------------------------------|
|-----------|-------------------------------------------|--------|------------------------------------------------------|

| Descripción<br>de actividad                                                                                                    | El gestor revisa la rúbrica co<br>de la evaluación.                                                                                                    | nsolidada (                                                                                            | para identificar el resultado                                                                                                    |
|----------------------------------------------------------------------------------------------------|----------------------------------------------------------------------------------------------------|----------------------------------------------------------------------------------------------------|----------------------------------------------------------------------------------------------------|
| Regla<br>operativa                                                                                                    | <ul> <li>de la evaluación.</li> <li>Busca la propuesta en Apolo – Pure y revisa el consolidado de la evaluación.</li> <li>Dependiendo del resultado de la evaluación se continúa:</li> <li>✓ Aprobado con condiciones: Continúa en "Notificar aprobación con condiciones".</li> <li>✓ No aprobado: busca la propuesta en pure, cambia el estado a rechazada y notifica por correo electrónico al investigador. Finaliza la instancia.</li> <li>✓ Aprobado sin observaciones: Continúa en "Definir presupuesto aprobado"</li> </ul> |                                                                                                    |                                                                                                    |
|                                                                                                    |                                                                                                    |                                                                                                    |                                                                                                    |
| Actividad                                                                                                    | Notificar aprobación con<br>condiciones                                                                                                    | Gestor                                                                                                 | Líder de Proyectos y<br>Cooperación<br>Internacional                                                                                                    |
| Descrinción                                                                                                    | Notifica mediante correo ele                                                                                                    | ctrónico el                                                                                            | resultado de la evaluación                                                                                                    |
| do optividod                                                                                                    | al investigador                                                                                                    |                                                                                                    |                                                                                                    |
|                                                                                                    | ai investigador                                                                                                    |                                                                                                    |                                                                                                    |
| Regla                                                                                                    | Adjunta la rúbrica de evalua                                                                                                    | ción Contir                                                                                            | núa en " <b>Realizar ajustes a</b>                                                                                                    |
| operativa                                                                                                    | la propuesta".                                                                                                    |                                                                                                    |                                                                                                    |
|                                                                                                    |                                                                                                    |                                                                                                    |                                                                                                    |
|                                                                                                    |                                                                                                    |                                                                                                    |                                                                                                    |
|                                                                                                    | Realizar aiustes a la                                                                                                    |                                                                                                    |                                                                                                    |
| Actividad                                                                                                    | Realizar ajustes a la<br>propuesta / EMAIL                                                                                                    | Gestor                                                                                                 | Investigador                                                                                                    |
| Actividad<br>Descripción                                                                                                    | Realizar ajustes a la<br>propuesta / EMAIL<br>El investigador realiza los ca                                                                                                    | Gestor                                                                                                 | Investigador                                                                                                    |
| Actividad<br>Descripción                                                                                                    | Realizar ajustes a la<br>propuesta / EMAIL<br>El investigador realiza los ca                                                                                                    | Gestor<br>ambios a la                                                                                  | Investigador<br>propuesta para responder                                                                                                    |
| Actividad<br>Descripción<br>de actividad                                                                                                    | Realizar ajustes a la<br>propuesta / EMAIL<br>El investigador realiza los ca<br>a las observaciones de los p                                                                                                    | Gestor<br>ambios a la<br>pares.                                                                        | Investigador<br>propuesta para responder                                                                                                    |
| Actividad<br>Descripción<br>de actividad<br>Regla                                                                                                    | Realizar ajustes a la<br>propuesta / EMAIL<br>El investigador realiza los ca<br>a las observaciones de los p<br>Remite por correo electrón                                                                                                    | Gestor<br>ambios a la<br>pares.<br>nico al dire                                                        | Investigador<br>propuesta para responder<br>ector de investigación de                                                                                                    |
| Actividad<br>Descripción<br>de actividad<br>Regla<br>operativa                                                                                            | Realizar ajustes a la<br>propuesta / EMAIL<br>El investigador realiza los ca<br>a las observaciones de los p<br>Remite por correo electrór<br>facultad los cambios y adjun                                                                                                    | Gestor<br>ambios a la<br>bares.<br>hico al dire<br>ta los arch                                         | Investigador<br>propuesta para responder<br>ector de investigación de<br>ivos requeridos.                                                                                                   |
| Actividad<br>Descripción<br>de actividad<br>Regla<br>operativa                                                                                            | Realizar ajustes a la<br>propuesta / EMAIL<br>El investigador realiza los ca<br>a las observaciones de los p<br>Remite por correo electrór<br>facultad los cambios y adjun                                                                                                    | Gestor<br>ambios a la<br>pares.<br>hico al dire<br>ta los arch                                         | Investigador<br>propuesta para responder<br>ector de investigación de<br>ivos requeridos.                                                                                                   |
| Actividad<br>Descripción<br>de actividad<br>Regla<br>operativa                                                                                            | Realizar ajustes a la<br>propuesta / EMAIL<br>El investigador realiza los ca<br>a las observaciones de los p<br>Remite por correo electrór<br>facultad los cambios y adjun                                                                                                    | Gestor<br>ambios a la<br>pares.<br>hico al dire<br>ta los arch                                         | Investigador<br>propuesta para responder<br>ector de investigación de<br>ivos requeridos.                                                                                                   |
| Actividad<br>Descripción<br>de actividad<br>Regla<br>operativa                                                                                            | Realizar ajustes a la<br>propuesta / EMAIL<br>El investigador realiza los ca<br>a las observaciones de los p<br>Remite por correo electrór<br>facultad los cambios y adjun                                                                                                    | Gestor<br>ambios a la<br>pares.<br>hico al dire<br>ta los arch                                         | Investigador<br>propuesta para responder<br>ector de investigación de<br>ivos requeridos.                                                                                                   |
| Actividad<br>Descripción<br>de actividad<br>Regla<br>operativa                                                                                            | Realizar ajustes a la<br>propuesta / EMAIL<br>El investigador realiza los ca<br>a las observaciones de los p<br>Remite por correo electrór<br>facultad los cambios y adjun                                                                                                    | Gestor<br>ambios a la<br>bares.<br>hico al dire<br>ta los arch<br>Gestor                               | Investigador<br>propuesta para responder<br>ector de investigación de<br>ivos requeridos.<br>Director de<br>Investigación de                                                                |
| Actividad<br>Descripción<br>de actividad<br>Regla<br>operativa<br>Actividad                                                                               | Realizar ajustes a la<br>propuesta / EMAIL<br>El investigador realiza los ca<br>a las observaciones de los p<br>Remite por correo electrór<br>facultad los cambios y adjun<br>Adjuntar documentos a<br>la propuesta<br>APOLO - PURE                                                                                                    | Gestor<br>ambios a la<br>bares.<br>hico al dire<br>ta los arch<br>Gestor                               | Investigador<br>propuesta para responder<br>ector de investigación de<br>ivos requeridos.<br>Director de<br>Investigación de<br>Eacultad                                                    |
| Actividad<br>Descripción<br>de actividad<br>Regla<br>operativa<br>Actividad                                                                               | Realizar ajustes a la<br>propuesta / EMAIL<br>El investigador realiza los ca<br>a las observaciones de los p<br>Remite por correo electrór<br>facultad los cambios y adjun<br>Adjuntar documentos a<br>la propuesta<br>APOLO - PURE                                                                                                    | Gestor<br>ambios a la<br>pares.<br>hico al dire<br>ta los arch<br>Gestor                               | Investigador<br>propuesta para responder<br>ector de investigación de<br>ivos requeridos.<br>Director de<br>Investigación de<br>Facultad                                                    |
| Actividad<br>Descripción<br>de actividad<br>Regla<br>operativa<br>Actividad<br>Descripción                                                                | Realizar ajustes a la<br>propuesta / EMAIL<br>El investigador realiza los ca<br>a las observaciones de los p<br>Remite por correo electrór<br>facultad los cambios y adjun<br>Adjuntar documentos a<br>la propuesta<br>APOLO - PURE<br>El gestor adjunta documento                                                                                                    | Gestor<br>ambios a la<br>pares.<br>hico al dire<br>ta los arch<br>Gestor<br>os que resp                | Investigador<br>propuesta para responder<br>ector de investigación de<br>ivos requeridos.<br>Director de<br>Investigación de<br>Facultad<br>onden a las observaciones                       |
| Actividad<br>Descripción<br>de actividad<br>Regla<br>operativa<br>Actividad<br>Descripción<br>de actividad                                                | Realizar ajustes a la<br>propuesta / EMAIL<br>El investigador realiza los ca<br>a las observaciones de los p<br>Remite por correo electrór<br>facultad los cambios y adjun<br>Adjuntar documentos a<br>la propuesta<br>APOLO - PURE<br>El gestor adjunta documento<br>de los pares.                                                                                                    | Gestor<br>ambios a la<br>bares.<br>hico al dire<br>ta los arch<br>Gestor<br>os que resp                | Investigador<br>propuesta para responder<br>ector de investigación de<br>ivos requeridos.<br>Director de<br>Investigación de<br>Facultad<br>onden a las observaciones                       |
| Actividad<br>Descripción<br>de actividad<br>Regla<br>operativa<br>Actividad<br>Descripción<br>de actividad                                                | Realizar ajustes a la<br>propuesta / EMAIL<br>El investigador realiza los ca<br>a las observaciones de los p<br>Remite por correo electrór<br>facultad los cambios y adjunt<br>Adjuntar documentos a<br>la propuesta<br>APOLO - PURE<br>El gestor adjunta documento<br>de los pares.                                                                                                    | Gestor<br>ambios a la<br>bares.<br>hico al dire<br>ta los arch<br>Gestor<br>os que resp<br>a los docum | Investigador<br>propuesta para responder<br>ector de investigación de<br>ivos requeridos.<br>Director de<br>Investigación de<br>Facultad<br>onden a las observaciones                       |
| Actividad<br>Descripción<br>de actividad<br>Regla<br>operativa<br>Actividad<br>Descripción<br>de actividad<br>Regla<br>operativa                          | Realizar ajustes a la<br>propuesta / EMAIL<br>El investigador realiza los ca<br>a las observaciones de los p<br>Remite por correo electrór<br>facultad los cambios y adjunt<br>Adjuntar documentos a<br>la propuesta<br>APOLO - PURE<br>El gestor adjunta documento<br>de los pares.<br>Ubica la propuesta y adjunta                                                                                                    | Gestor<br>ambios a la<br>bares.<br>hico al dire<br>ta los arch<br>Gestor<br>os que resp<br>a los docum | Investigador<br>propuesta para responder<br>ector de investigación de<br>ivos requeridos.<br>Director de<br>Investigación de<br>Facultad<br>onden a las observaciones                       |
| ActividadDescripción<br>de actividadRegla<br>operativaActividadDescripción<br>de actividadRegla<br>operativa                                              | Realizar ajustes a la<br>propuesta / EMAIL<br>El investigador realiza los ca<br>a las observaciones de los p<br>Remite por correo electrór<br>facultad los cambios y adjunt<br>Adjuntar documentos a<br>la propuesta<br>APOLO - PURE<br>El gestor adjunta documento<br>de los pares.<br>Ubica la propuesta y adjunta                                                                                                    | Gestor<br>ambios a la<br>pares.<br>hico al dire<br>ta los arch<br>Gestor<br>os que resp<br>a los docum | Investigador<br>propuesta para responder<br>ector de investigación de<br>ivos requeridos.<br>Director de<br>Investigación de<br>Facultad<br>onden a las observaciones                       |
| ActividadDescripción<br>de actividadRegla<br>operativaActividadDescripción<br>de actividadRegla<br>operativa                                              | Realizar ajustes a la<br>propuesta / EMAIL<br>El investigador realiza los ca<br>a las observaciones de los p<br>Remite por correo electrór<br>facultad los cambios y adjunt<br>Adjuntar documentos a<br>la propuesta<br>APOLO - PURE<br>El gestor adjunta documento<br>de los pares.<br>Ubica la propuesta y adjunta                                                                                                    | Gestor<br>ambios a la<br>bares.<br>hico al dire<br>ta los arch<br>Gestor<br>os que resp<br>a los docum | Investigador<br>propuesta para responder<br>ector de investigación de<br>ivos requeridos.<br>Director de<br>Investigación de<br>Facultad<br>onden a las observaciones                       |
| ActividadDescripción<br>de actividadRegla<br>operativaActividadDescripción<br>de actividadRegla<br>operativa                                              | Realizar ajustes a la<br>propuesta / EMAIL<br>El investigador realiza los ca<br>a las observaciones de los p<br>Remite por correo electrór<br>facultad los cambios y adjunt<br>Adjuntar documentos a<br>la propuesta<br>APOLO - PURE<br>El gestor adjunta documento<br>de los pares.<br>Ubica la propuesta y adjunta                                                                                                    | Gestor<br>ambios a la<br>bares.<br>hico al dire<br>ta los arch<br>Gestor<br>os que resp<br>a los docum | Investigador<br>propuesta para responder<br>ector de investigación de<br>ivos requeridos.<br>Director de<br>Investigación de<br>Facultad<br>onden a las observaciones<br>nentos corregidos. |
| Actividad<br>Descripción<br>de actividad<br>Regla<br>operativa<br>Actividad<br>Descripción<br>de actividad<br>Regla<br>operativa                          | Realizar ajustes a la<br>propuesta / EMAIL<br>El investigador realiza los ca<br>a las observaciones de los p<br>Remite por correo electrór<br>facultad los cambios y adjunt<br>Adjuntar documentos a<br>la propuesta<br>APOLO - PURE<br>El gestor adjunta documento<br>de los pares.<br>Ubica la propuesta y adjunta                                                                                                    | Gestor<br>ambios a la<br>pares.<br>hico al dire<br>ta los arch<br>Gestor<br>a los docum                | Investigador<br>propuesta para responder<br>ector de investigación de<br>ivos requeridos.<br>Director de<br>Investigación de<br>Facultad<br>onden a las observaciones<br>nentos corregidos. |
| ActividadDescripción<br>de actividadRegla<br>operativaActividadDescripción<br>de actividadRegla<br>operativaActividadActividad                            | Realizar ajustes a la<br>propuesta / EMAIL<br>El investigador realiza los ca<br>a las observaciones de los p<br>Remite por correo electrór<br>facultad los cambios y adjunt<br>Adjuntar documentos a<br>la propuesta<br>APOLO - PURE<br>El gestor adjunta documento<br>de los pares.<br>Ubica la propuesta y adjunta                                                                                                    | Gestor<br>ambios a la<br>pares.<br>hico al dire<br>ta los arch<br>Gestor<br>a los docum<br>Gestor      | Investigador<br>propuesta para responder<br>ector de investigación de<br>ivos requeridos.<br>Director de<br>Investigación de<br>Facultad<br>onden a las observaciones<br>nentos corregidos. |
| ActividadDescripción<br>de actividadRegla<br>operativaActividadDescripción<br>de actividadRegla<br>operativaActividadRegla<br>operativaActividad          | Realizar ajustes a la<br>propuesta / EMAIL<br>El investigador realiza los ca<br>a las observaciones de los p<br>Remite por correo electrór<br>facultad los cambios y adjunt<br>Adjuntar documentos a<br>la propuesta<br>APOLO - PURE<br>El gestor adjunta documento<br>de los pares.<br>Ubica la propuesta y adjunta                                                                                                    | Gestor<br>ambios a la<br>pares.<br>hico al dire<br>ta los arch<br>Gestor<br>a los docum<br>Gestor      | Investigador<br>propuesta para responder<br>ector de investigación de<br>ivos requeridos.<br>Director de<br>Investigación de<br>Facultad<br>onden a las observaciones<br>nentos corregidos. |
| ActividadDescripción<br>de actividadRegla<br>operativaActividadDescripción<br>de actividadRegla<br>operativaActividadDescripción<br>de actividadActividad | Realizar ajustes a la<br>propuesta / EMAIL<br>El investigador realiza los ca<br>a las observaciones de los p<br>Remite por correo electrór<br>facultad los cambios y adjunt<br>Adjuntar documentos a<br>la propuesta<br>APOLO - PURE<br>El gestor adjunta documento<br>de los pares.<br>Ubica la propuesta y adjunta<br>Verificar los ajustes a la<br>propuesta<br>El gestor confirma que i                                                                                                    | Gestor<br>ambios a la<br>bares.<br>hico al dire<br>ta los arch<br>Gestor<br>a los docum<br>Gestor      | Investigador<br>propuesta para responder<br>ector de investigación de<br>ivos requeridos.<br>Director de<br>Investigación de<br>Facultad<br>onden a las observaciones<br>nentos corregidos. |

| Regla<br>operativa | <ul> <li>Si no incluye los cambios para atender las observaciones de<br/>los evaluadores, Cambia el estado de la propuesta a<br/>"Rechazada", finaliza la instancia.</li> </ul> |  |  |  |
|--------------------|----------------------------------------------------------------------------------------------------|--|--|--|
| 0                  | <ul> <li>Si cumple con las condiciones, Continúa en "Definir<br/>presupuesto aprobado".</li> </ul>                                                                              |  |  |  |

| Actividad                   | Definir presupuesto<br>aprobado                                                                                                    | Gestor | Director de<br>Investigación, Creación<br>e Innovación |
|-----------------------------|----------------------------------------------------------------------------------------------------|--------|--------------------------------------------------------|
| Descripción<br>de actividad | El gestor define el presupuesto que se asigna al proyecto.                                                                                                    |        |                                                        |
| Regla<br>operativa          | Ingresa a Apolo-Pure, pestaña "Gestión de dotaciones".<br>Ubicar el nombre de la propuesta y cambia el valor del<br>presupuesto.<br>Adjunta el formato de presupuesto con el valor aprobado Formato<br>GIN01-02-FO-03 identificado como aprobado.<br>Cambia estado a "concedida".                                                                                                    |        |                                                        |
|                             |                                                                                                    |        |                                                        |
| Actividad                   | Verificar si requiere aval<br>de comité de ética<br>GIN04-01-FO-01                                                                                                    | Gestor | Director de<br>Investigación de<br>Facultad            |
| Descripción<br>de actividad | Con base en la aplicación de consideraciones éticas determina si requiere aval del comité de ética.                                                                                                    |        |                                                        |
| Regla<br>operativa          | <ul> <li>Con el resultado final toma de la decisión así:</li> <li>Si por lo menos una de las preguntas de las consideraciones éticas tiene respuesta "SI", continúa en "Notificar aprobación con solicitud de requisitos para aval ético"</li> <li>Si todas las respuestas de consideraciones éticas tienen respuesta "NO", continúa en "Notificar a la dirección de investigación, creación e innovación/ E-MAIL"</li> </ul> |        |                                                        |
|                             |                                                                                                    |        |                                                        |
| Actividad                   | Notificar a la dirección<br>de investigación,<br>creación e innovación/ E-                                                                                                    | Gestor | Director de<br>Investigación de<br>Facultad            |

| Descripción<br>de actividad | Comunica a la dirección de<br>por correo electrónico los praval del comité de ética. | investigac<br>oyectos qu | ión, creación e innovación<br>e requieren y no requieren |
|-----------------------------|--------------------------------------------------------------------------------------|--------------------------|----------------------------------------------------------|
| Regla<br>operativa          | No aplica.                                                                           |                          |                                                          |
|                             |                                                                                      |                          |                                                          |

|           | Cambiar estado de      |        | Director de      |
|-----------|------------------------|--------|------------------|
| Actividad | Presentado a Concedido | Gestor | Investigación de |
|           | / APOLO-PURE           |        | Facultad         |

| Descripción<br>de actividad | Ingresar a Apolo Pure y modificar el estado de la propuesta de<br>"Presentado" a "Concedido".                                                                                                    |        |                              |
|-----------------------------|----------------------------------------------------------------------------------------------------|--------|------------------------------|
| Regla<br>operativa          | Ingresa a Apolo-Pure, pestaña "Gestión de dotaciones"<br>Ubicar el nombre de la propuesta<br>Cambia la propuesta a "Concedido"<br>Continuar en <b>"Formalizar provecto / convenio v acta de inicio"</b>                                                                                                    |        |                              |
|                             |                                                                                                    |        |                              |
| Actividad                   | solicitud de requisitos<br>para aval ético                                                                                                    | Gestor | Investigación de<br>Facultad |
| Descripción<br>de actividad | Comunica por correo electrónico la aprobación de la propuesta solicitando los formatos requeridos para solicitar aval del comité de ética si no fueron adjuntados con la propuesta.                                                                                                    |        |                              |
| Regla<br>operativa          | Notifica mediante correo electrónico el resultado de la evaluación<br>y solicita la entrega de los formatos requeridos según el formato<br>de evaluación de consideraciones éticas, si estos no se<br>encuentran en los documentos cargados en apolo-pure.<br>Si la propuesta tiene los formatos requeridos para solicitar el aval<br>del comité de ética continúa en "Solicitar aval del comité de ética<br>Apolo-Pure", en caso contrario continúa en "Completar<br>documentos para aval comité ética" |        |                              |

| Actividad                   | Completar documentos<br>para aval comité ética<br>EMAIL                                                                                                    | Gestor | Investigador |
|-----------------------------|----------------------------------------------------------------------------------------------------|--------|--------------|
| Descripción<br>de actividad | Diligencia los documentos requeridos para solicitar el aval del comité de ética.                                                                                                    |        |              |
| Regla                       | Para presentar las propuestas al comité de ética, el investigador<br>debe adjuntar los formatos indicados en el formato de<br>consideraciones éticas para la convocatoria interna.        |        |              |
| operativa                   | Lo diligencia completamente, los firma y los remite por correo electrónico a la dirección de investigaciones de la facultad por la opción respuesta del correo recibido con la solicitud. |        |              |

| Actividad                   | Subir documentos<br>requeridos para aval<br>ético                      | Gestor                     | Director de<br>Investigación de<br>Facultad          |
|-----------------------------|------------------------------------------------------------------------|----------------------------|------------------------------------------------------|
| Descripción<br>de actividad | Recibe los formatos requeridos para el aval ético.                     |                            |                                                      |
| Regla<br>operativa          | Revisa que los formatos e<br>firmados.<br>Selecciona la propuesta en a | estén corre<br>Apolo - Pur | ectamente diligenciados y<br>re y sube los formatos. |

| Actividad                   | Solicitar aval al comité<br>de ética /Apolo-Pure                                                                                                    | Gestor | Director de<br>Investigación de<br>Facultad               |
|-----------------------------|----------------------------------------------------------------------------------------------------|--------|-----------------------------------------------------------|
| Descripción<br>de actividad | Trasladar la propuesta al comité de ética, mediante el flujo de trabajo de Apolo – Pure.                                                                                                    |        |                                                           |
| Regla<br>operativa          | • Editar la propuesta en Apolo - Pure y crear la revisión ética.                                                                                                    |        |                                                           |
|                             |                                                                                                    |        |                                                           |
| + Proceso                   | Emitir aval ético                                                                                                    | Gestor | Comité de Ética en<br>Investigaciones                     |
| Descripción<br>de actividad | Los miembros del comité de ética emiten el concepto ético para el desarrollo del proyecto.                                                                                                    |        |                                                           |
| Regla<br>operativa          | <ul> <li>Ingresa a la propuesta en Apolo – Pure.</li> <li>Verifica la propuesta y los soportes adjuntos.</li> <li>Emite el concepto de aval ético y se adjunta en Apolo-Pure.</li> </ul>                                  |        |                                                           |
|                             |                                                                                                    |        |                                                           |
| Actividad                   | Formalizar proyecto /<br>convenio y acta de inicio                                                                                                    | Gestor | Profesional de<br>Investigación, Creación<br>e Innovación |
| Descripción<br>de actividad | El gestor crea el proyecto y la concesión en Apolo- Pure, previa legalización de los documentos requeridos para formalizar el inicio del proyecto, que son convenio si aplica y acta de inicio.                           |        |                                                           |
|                             | <b>Firma de convenios</b> : el convenio es tramitado por la dirección de investigación de facultad quien lo remite a la oficina jurídica para la legalización.<br><b>Acta de inicio</b> : profesional gestor de proyectos |        |                                                           |
| Regla<br>operativa          | Para el trámite en Apolo – Pure:<br>Se crea la concesión y después se crea el proyecto, ver manual<br>de Apolo – pure Aprobación de Solicitudes y Creación de                                                             |        |                                                           |

| Actividad                   | Generar reporte de<br>novedades de nómina<br>docentes HC                                                                 | Gestor                                           | Profesional de<br>Investigación, Creación<br>e Innovación                                                   |
|-----------------------------|----------------------------------------------------------------------------------------------------|--------------------------------------------------|----------------------------------------------------------------------------------------------------|
| Descripción<br>de actividad | El gestor genera la inform<br>nómina.                                                                                    | ación para                                       | a reportar a la oficina de                                                                                  |
| Regla<br>operativa          | Completa la información en<br>programación investigación<br>investigación, creación e inn<br>U en información administra | el reporte<br>n y lo<br>ovación pa<br>tiva/Noved | GTH02-11-FO-02 Reporte<br>entrega al director de<br>ra que lo suba en Mi Portal<br>ades de nómina pregrado. |

Proyecto, disponible en el micrositio de investigaciones.

Finalmente, adjunta acta de inicio y convenio si aplica, en el proyecto creado en Apolo – Pure.

| Para los docentes TC y MT no se realiza esta actividad desde la dirección de investigación, creación e innovación. |
|----------------------------------------------------------------------------------------------------|
| Fin: proyecto formalizado.                                                                                         |